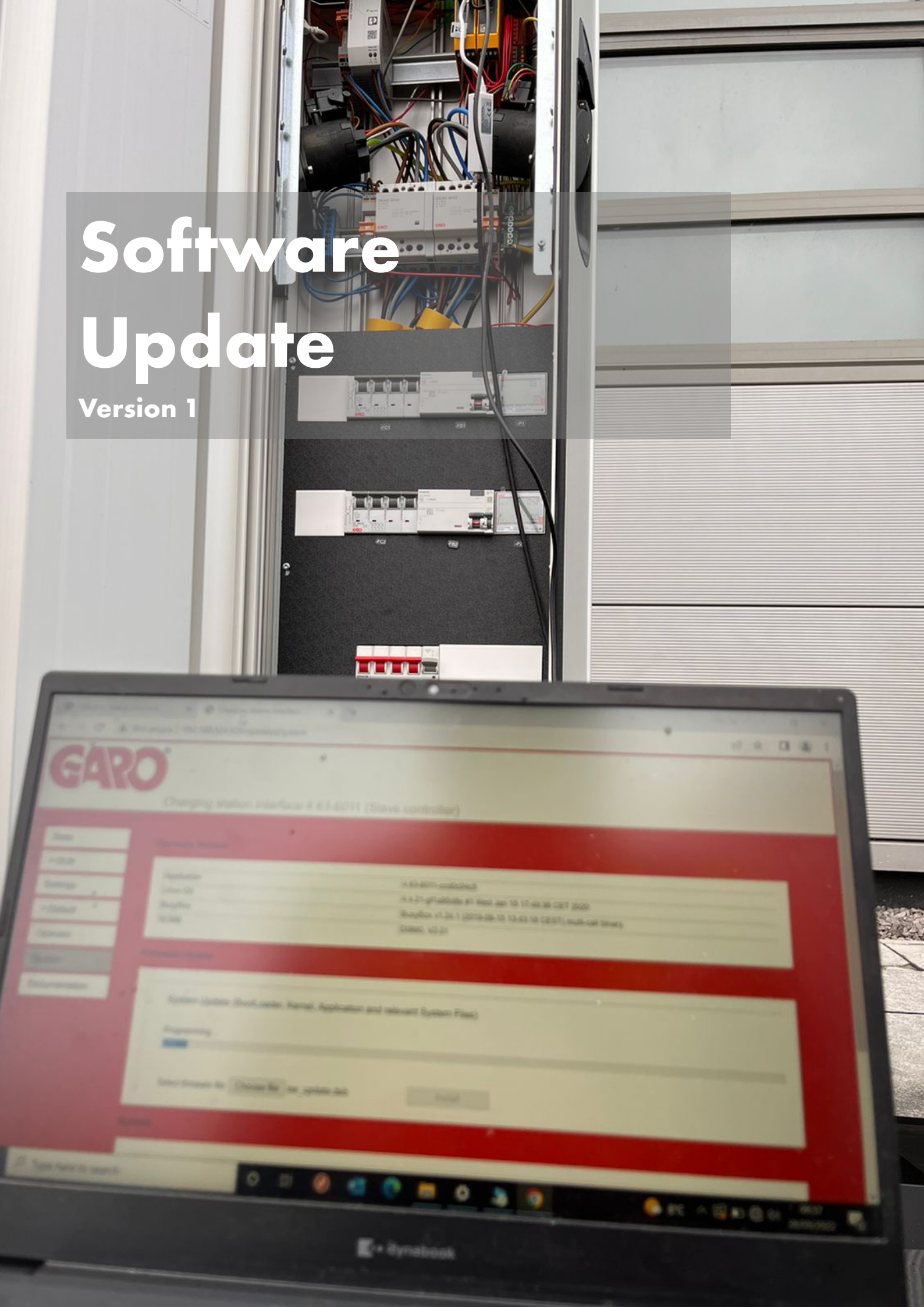

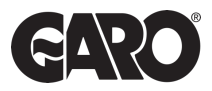

## Log into the Charger Interface.

|           | ← → C △ Not secure http://192.168.123.123/legacy/operator | ९ ☆ 🛛 🖗 :            |
|-----------|-----------------------------------------------------------|----------------------|
|           |                                                           | »                    |
|           | GARO                                                      |                      |
|           | Charging station interface 5.13.2-11370                   | 1970-01-01 02:53 UTC |
| $\langle$ | Master<br>Slave                                           |                      |
|           |                                                           |                      |
|           |                                                           |                      |
|           |                                                           |                      |
|           |                                                           |                      |
|           |                                                           |                      |
|           |                                                           |                      |
|           |                                                           |                      |
|           |                                                           |                      |
|           |                                                           |                      |
|           |                                                           |                      |

## Step 2

Once you logged into the charger interface, Select the **Master Controller** and update this first. This will automatically update the slave also.

\*In case the Master doesn't change the Slave, you will need to repeat same actions for the slave side once the master update is completed. Always ensure both sides have same FW update at the end.

### Step 3

On the Master tab, go to "system" and choose 'file".

| 00.1000       0.000000       0.0000000       0.00000000       0.00000000000000000000000000000000000                                                                                                    | → C ▲ Not secure                                            | http://192.168.123.123/legacy/operator/system                  |                                                                                                | @ ☆ 🔲 🤅                                                      |  |
|----------------------------------------------------------------------------------------------------|-------------------------------------------------------------|----------------------------------------------------------------|------------------------------------------------------------------------------------------------|--------------------------------------------------------------|--|
| State         Ferreters betalon         5132-11370 2/e5026849           * 0LM                                                                                                    | RO - Home 🛛 GARO - Home                                     | Airtable - Enode API MyExpenses 🍙 garo.learnonline.ie 🔳 Search | Results 🛙 IET Surge Protective De (P) Home - Prospect C 💽 Support on Garo ev 😲 Dropbox – Mjukw | ar 🕼 FAQ - GARO 🚾 Service Technician P 🕼 GARO Electric Vehic |  |
| Conservation         Application interface 5.13.2-11370_ctaster controler)         1970-01-01 205           Interview         Finance Version         Interview         Interview         In                                                                                                    |                                                             |                                                                |                                                                                                |                                                              |  |
| Charging station interface 5.13.2-11370       Interface 5.13.2-11370       Interface 5.13.2-11370                                                                                                    |                                                             |                                                                |                                                                                                |                                                              |  |
| tate         Firmers Version         1970-01-00 25           tate         Firmers Version                                                                                                    |                                                             |                                                                |                                                                                                |                                                              |  |
| Charging station interface 5.13.2-1137     Instatic controllet     1970-01-01 02:5       Iate     Firmware Version     Inva CS     41419141gd27845026513000 (FFS2)       Default     Application     513.2-11370-2c66c563     Inva CS       Default     CS     41419141gd278450268170000 (FFS2)       Default     D0960, V2 01     Inva CS     Inva CS       Arene Update     D0960, V2 01     Inva CS     Inva CS       Arene Update     D0960, V2 01     Inva CS     Inva CS       Arene Update     D0960, V2 01     Inva CS     Inva CS       System     Firmware Update     D0960, V2 01     Inva CS       Cournentation     System Update (BootLoader, Kernel, Application and relevant System Files)     0%       Øs     System Update (BootLoader, Kernel, Application and relevant System Files)     0%       Øster     Inva Choose file No file regen     Install                                                                                                    |                                                             |                                                                |                                                                                                |                                                              |  |
| lale Application 5,13,2-11370-2ce6cb589<br>LUNX OS 4,14,181,92678045026 e11 Web Jul 22 14 28 52 OEST 2020 (JFFS2)<br>BusyBox 12,41 (2020-72-20 20:0.14 CEST) multi-call binary<br>RC-B DO660, V2,01<br>Armel Loader Type On-Die ECC (200 MHz)<br>Pertor<br>system Picture Update<br>Couroentation<br>System Update (BootLoader, Kernel, Application and relevant System Files)<br>0%<br>Select firme to Choose file No filt to sen<br>System Victure Explored to Construct System Files)<br>0%<br>Select firme to Choose file No filt to sen<br>System Victure Explored to Construct System Files)<br>0%<br>Select firme to Choose file No filt to sen<br>Controller serial number 22050/123/28/94000010<br>Controller serial number 22050/123/28/94000010<br>Controller serial number 22050/123/28/94000010<br>ChangePaint UUD Bud400010 CC012_280R<br>ChangePaint UUD Bud40010 CC012_280R<br>ChangePaint UUD Bud40010 CC012_280R                                                                                                    |                                                             | Charging station interface 5.13.2-11370                        | Master controller)                                                                             | 1970-01-01 02:56                                             |  |
| Rate     Finware Version       DDA     Application     5132-11370-2ce505849       befings     Application     5132-11370-2ce505849       Default     Application     5132-11370-2ce505849       Default     BusyBox     BusyBox/1241 (2020-07-22 02.06.14 CEST) multi-call binary.       RCNB     D0660, V2.01       Area Loader Type     Obe CC (200 MHz)       System     Firtware Update       System Update (BootLoader, Kernel, Application and relevant System Files)       0%       select firm     Estet       0%       Select firm     Install       Controller serial number     20050122890400010       Controller version     BusH00010 CC612_250R       Controller version     BusH00010 CC612_250R       ChargePoint UUD     BusH00010 CC612_250R       ChargePoint UUD     BusH00010 CC612_250R       ChargePoint UUD     BusH00010 CC612_250R       ChargePoint UUD     BusH00010 CC612_250R       ChargePoint UUD     BusH00010 CC612_250R       ChargePoint UUD     BusH00010 CC612_250R       ChargePoint UUD     BusH00010 CC612_250R       ChargePoint UUD     BusH00010 CC612_250R       ChargePoint UUD     BusH00010 CC612_250R       ChargePoint UUD     BusH00010 CC612_250R       ChargePoint UUD     BusH00010 CC612_250R                                                                                                    |                                                             |                                                                |                                                                                                |                                                              |  |
| DLM     Application     513.2-11370-2e65cb5a9       Linux CS     4.14.191-g257894500.2e1 Vied Jul 22.14.28.52 CEST 2020 (JFFS2)       Default     BuyBox 12.020.07.22.02.06.14 CEST) multi-call binay.       Default     Do660, V2.01       Amel Loader Type     On-Die ECC (200 MHz)       system     Firmware Update       vocumentation     System Update (BootLoader, Kernel, Application and relevant System Files)       0%     System Update (BootLoader, Kernel, Application and relevant System Files)       0%     Select firmware to choose file No file to en       Install     Install       Controller serial number     208501232894060010       Controller version     Bu4060010 CC612_250R       Controller version     Bu4060010 CC612_250R       ChargePoint UUD     B0407252-887-4%4-470a-e0f369439049       Uptime (dh.m.s)     19770-410.26 26 29                                                                                                    | itate                                                       | Elementero Marcion                                             |                                                                                                |                                                              |  |
| DLM <pre></pre>                                                                                                    | uno                                                         | Pirmware version                                               |                                                                                                |                                                              |  |
| Application       b13/11/0/Czeebcba9         Linxx OS       41.311/3/0/Zzeebcba9         BuxyBox       BuxyBox v1.24.1 (2020.07.22.02.06.14 CEST) multi-call binay.         BuxyBox       BuxyBox v1.24.1 (2020.07.22.02.06.14 CEST) multi-call binay.         Perator       Doe60, V2.01         Ammare Update       On-Die ECC (200 MHz)         System       Firmware Update         System Update (BootLoader, Kernel, Application and relevant System Files)       0%         Select firmup of E. Choose file No file reen       Install         System Update (BootLoader, Kernel, Application and relevant System Files)       0%         Select firmup of E. Choose file No file reen       Install         Controller serial number       208501232/894080010         Controller version       Bu4060010 CC612_250R         DragePoint UUD       8007252-887-4M-4/97a-e0650439049         UTC-Time (MAD hms)       1970-0102 56 29         Update (hms)       00 025 63 0                                                                                                    | DLM                                                         |                                                                |                                                                                                |                                                              |  |
| Ethings     Link OS     4141 Bit graft abesolde #1 Web Jul 2214 28 b2 CES1 2020 (JH-S2)       Default     BusyBox 1241 (20200-722 02.06.14 CEST) multi-call binary.       Perator     On-Die ECC (200 MHz)    Firmware Update  Cocumentation  System Update (BootLoader, Kernel, Application and relevant System Files)  0% Select firmware: Choose file No filotosen Install  Controller senial number Controller senial number Controller senial number Controller version Bu400001 CC612_250R ChargePoint UUD Bu400010 CC612_250R ChargePoint UUD Bu400010 CC612_250R Uptme (dh.m.s) 10700-10.25 02 Uptme (dh.m.s) 00 02 56 30                                                                                                    |                                                             | Application                                                    | 5.13.2-11370-2ce5cb5a9                                                                         |                                                              |  |
| Default     BusyBox     BusyBox       Default     BusyBox     BusyBox       RCNB     D0669, V2 01       Armel Loader Type     On-Die ECC (200 MHz)   Firmware Update<br>System Update (BootLoader, Kernel, Application and relevant System Files)<br>0%<br>Select firmware Choose file No filemen<br>System<br>Controller serial number<br>Controller serial number<br>Controller version<br>ChargePoint UUDD<br>BusyBox     208501232/B94080010<br>BusyBox                                                                                                    | ettings                                                     | Linux OS                                                       | 4.14.181-gf25788450d2e #1 Wed Jul 22 14:28:52 CEST 2020 (JFFS2                                 | .)                                                           |  |
| Volume     Volume     D0000, V2.01       perator     On-Die ECC (200 MHz)       system     Firmware Update       ocumentation     System Update (BootLoader, Kernel, Application and relevant System Files)       0%     Select firmular file       Select firmular file     Install       System       Choose file No file       System Voldate (BootLoader, Kernel, Application and relevant System Files)       0%     Select firmular file       System       Choose file No file       System       Controller serial number       Controller serial number       Controller version     B84000010 Cc612_250R       ChargePoint UUID     B801722-287R-r4h-4 7ra-e0508439649       UTC-Time (YM-D hms)     1970-04104 256 29       Uffer (dh m.s)     00 02 56 30                                                                                                    | Default                                                     | BusyBox                                                        | BusyBox V1.24.1 (2020-07-22 02:06:14 CEST) multi-call binary.                                  |                                                              |  |
| perator       perator       portuge could with any of the could with any of the cou | Delauit                                                     | RCMB                                                           | D0660, V2.01                                                                                   |                                                              |  |
| System     Fitnware Update       occumentation     System Update (BootLoader, Kernel, Application and relevant System Files)       0%     0%       Select fitnee     Install       System       Controler serial number       Controler serial number     2208501232/B94080010       Controler version     B94000010 CoSt122/S0R       ChargePoint UUID     B8407222-587-416-47ara-e05/B9439649       Update (Ahm s)     1070-61-01 255 29       Update (Ahm s)     00 02 56 30                                                                                                    | perator                                                     | Ather Loader Type                                              | On-Die ECG (200 MHZ)                                                                           | _                                                            |  |
| ystem Firmware Update Cocumentation System Update (BootLoader, Kernel, Application and relevant System Files) % Select firmware: Choose file No file types Install System Controller serial number Controller version B44060010 CC612_250R ChargePoint UUID B640722-587c-4fb4-97ac-e0578439d90 UTC-Time (M-4D hm s) I970-01-012-56.29 Igdate (A nm s) 00.0256.30                                                                                                    |                                                             |                                                                |                                                                                                |                                                              |  |
| coumentation       System Update (BootLoader, Kernel, Application and relevant System Files)         0%       Select firm one Choose file No file one Install         System         Select firm one Choose file No file one Install         System         Controller serial number         Controller version         B4060010 Col12.2084/000010         Controller version         Controller version <td colsp<="" th=""><th>ystem</th><th>Firmware Update</th><th></th><th></th></td>                                                                                                    | <th>ystem</th> <th>Firmware Update</th> <th></th> <th></th> | ystem                                                          | Firmware Update                                                                                |                                                              |  |
| System Update (BootLoader, Kernel, Application and relevant System Files)<br>0%<br>Select firmwards: Choose file No file been Install<br>System<br>Controller senial number 2208501232/80400010<br>Controller version B4006010 CC612_2SOR<br>ChargePoint UUID B8007282-897-4164-97ac-605/80439049<br>Urbme (Ahms) 1970-04-10 (26.529<br>Uptme (Ahms) 00 02.56.30                                                                                                    | ocumentation                                                |                                                                |                                                                                                |                                                              |  |
| Controller serial number         208501232/894080010           Controller version         B44060010 CC612_250R           Controller version         B44060010 CC612_250R           ChargePoint UUID         B8407222-587c-4164-67ac-e05/8439049           UTC-Time (*M-D hm s)         1970-01-01 256 29           Uptime (d.h m.s)         00 025 63 0                                                                                                    | oodinionadon                                                | System Lindate (Booti opder, Kernel, Application a             | nd relevant System Files)                                                                      | _                                                            |  |
| O%           Select firmure file: Choose file No file type         Install           System         Controller senial number         2206501232/894060010           Controller version         B4060010 Cc612_2S0R         Controller version           ChargePoint UUID         88047282-897-484-497a-e05394399d9         UTC-Time (YALD thms)           Upptime (d htms)         0002 56:30         002 256:30                                                                                                    |                                                             | Cystem opaute (bookbaada, remei, reprioriter e                 |                                                                                                | _                                                            |  |
| Uns         Install           Select firmworks: Choose file No file Cesen         Install           System         Select firmworks: Choose file No file Cesen           Controller senial number         2208501232/894060010           Controller version         B94060010 CC612_2S0R           ChargePoint UUID         880d7282-987-416-497a-e05/89439049           UTC-Time (YM-D fm.s)         1970-01-10 265 29           Uptme (d fm.s)         00 02 56 30                                                                                                    |                                                             |                                                                |                                                                                                |                                                              |  |
| Select firmulation         Install           System         208501232/894080010           Controller serial number         208501232/894080010           Controller version         B84060010 CC612_250R           Controller version         B84060010 CC612_250R           ChargePoint UUID         B8047282-887-484-478-e0589439049           UTC-Time (Y-M-D hr.s)         1970-01-01 02:56.29           Uptime (d hr.m.s)         00 02:56.30                                                                                                    |                                                             | 0%                                                             |                                                                                                |                                                              |  |
| Select firmulation         Install           System         2208501232/B94060010           Controller serial number         2208501232/B94060010           Controller version         B94060010 Cc612_2S0R           ChargePoint UUD         880406010 Zc612_2S0R           ChargePoint UUD         880406010 Cc612_2S0R           UTC-Time (Y-M-D km s)         1070-01-00 Z56 29           Uptime (d h.m.s)         000 256 30                                                                                                    |                                                             |                                                                |                                                                                                |                                                              |  |
| System           Controller senial number         2208501232/894060010           Controller version         B94060010 CC612_2S0R           ChargePoint UUID         88047822-897-416-497a-e05/89439049           UTC-Time (Y-M-D thm s)         1970-01-01 02-56-29           Uptime (d htm s)         00 02:56:30                                                                                                    |                                                             | Select firmware file: Choose file No file chosen               | Install                                                                                        | _                                                            |  |
| System           Controller serial number         200801232/894080010           Controller version         B84080010 CC612_2S0R           ChargePoint UUID         88407282-587-416-478-e0536439649           UTC-Time (Y-M-D hm s)         1970-01-01 202 69           Uptime (Ahm ms)         00 02 56 30                                                                                                    |                                                             |                                                                |                                                                                                |                                                              |  |
| Controller serial number         2208501232/B94060010           Controller serial number         B94000010 CC612_2S0R           Controller version         B94000010 CC612_2S0R           ChargePoint UUID         88007202-587c-4164-97ac-e00304399d9           UTC-Time (Y-M-D hm.s)         1070-01-01 02 56.29           Uptime (d.h.m.s)         00 02 56:30                                                                                                    |                                                             | System                                                         |                                                                                                |                                                              |  |
| Controller serial number         2208501232/894060010           Controller version         B94060010 CC612_2S0R           ChargePoint UUID         80d7282-587-486-497a-ce0530439049           UTC-Time (Y-M-D hms)         1970-01-01 02 56.29           Uptime (d hms)         00 02 56.30                                                                                                    |                                                             | <b>U</b> JUUM                                                  |                                                                                                |                                                              |  |
| Controler sensin         22090/122/894080/010           Controler sensin         B8400010 C Coft 2, 250R           ChargePoint UUID         80400010 C Coft 2, 250R           UTC-Time (Y-M-D km s)         1970 0410 (256 29           Uptime (d h m s)         00 02 56 30                                                                                                    |                                                             |                                                                |                                                                                                |                                                              |  |
| Controller version         194/00010 CC617_2S0R           ChargePoint UUD         88/0472b2-587c-4fb4-97ac-695394398d9           UTC-Time (Y-M-D bm s)         1970-04-102 G56 29           Uptime (d h.m.s)         00 02 56 30                                                                                                    |                                                             | Controller serial number                                       | 2208501232/894060010                                                                           |                                                              |  |
| Unargerom Uvu         880/282-867-416-4/94-805           UTC-Time (Y-M-D km s)         1070-01-00 (26:629           Uptime (d h.m.s)         00 02:56:30                                                                                                    |                                                             | Controller version                                             | B94060010 CC612_2S0R                                                                           |                                                              |  |
| Uptime (dthms) 00/2:56:30                                                                                                    |                                                             | ChargePoint UUID                                               | 880d/2b2-58/c-4tb4-97ac-e05f394399d9                                                           |                                                              |  |
| uptime (an.m.s) uuru2 so 30                                                                                                    |                                                             | UTC-TIME (Y-NHU nimis)                                         | 1970-01-01 02:56:29                                                                            |                                                              |  |
|                                                                                                    |                                                             | uptime (a:n:m:s)                                               | 00:02:56:30                                                                                    |                                                              |  |

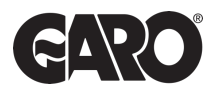

Once the file is selected, press install and wait until this is completed. It should take around 30 minutes and the charger will perform multiple resets, please **do not disconnect** the laptop during that process.

| → C ▲ Not secure h | http://192.168.123.123/legacy/operator/system |                                                                | @ ☆ 🔲            |
|--------------------|-----------------------------------------------|----------------------------------------------------------------|------------------|
|                    |                                               |                                                                |                  |
|                    | ®                                             |                                                                |                  |
|                    |                                               |                                                                |                  |
|                    |                                               |                                                                |                  |
|                    | Charging station interface 5.13.2-113         | 70 (Master controller)                                         | 1970-01-01 02:56 |
|                    |                                               |                                                                |                  |
|                    |                                               |                                                                |                  |
| late               | Firmware Version                              |                                                                |                  |
| DLM                |                                               |                                                                |                  |
| ottingo            | Application                                   | 5.13.2-11370-2ce5cb5a9                                         |                  |
| eungs              | BusyBox                                       | 8.14.161-gi2010040002# #1 Wed 30122 14.26.32 GE31 2020 (JPF32) |                  |
| Default            | RCMB                                          | D0660, V2.01                                                   |                  |
|                    | Atmel Loader Type                             | On-Die ECC (200 MHz)                                           |                  |
| perator            |                                               |                                                                |                  |
| ystem              | Firmware Update                               |                                                                |                  |
| ocumentation       |                                               |                                                                |                  |
| ocumentation       | System Lindate (Bootl oader, Kernel, Applicat | ion and relevant System Files)                                 |                  |
|                    | Cystem opaulo (DestEcado), remoi, reprica     |                                                                |                  |
|                    | 0%                                            |                                                                |                  |
|                    | 0.0                                           | $\frown$                                                       |                  |
|                    | Salast femulara file Chance file obee firmute | activities of local                                            |                  |
|                    | Select himware ne. Choose ne ebee_himwa       |                                                                |                  |
|                    | System                                        |                                                                |                  |
|                    | Gystein                                       |                                                                |                  |
|                    | Controller serial number                      | 22085012322/894080010                                          |                  |
|                    | Controller version                            | B94060010 CC612 2S0R                                           |                  |
|                    | ChargePoint UUID                              |                                                                |                  |
|                    | UTC-Time (Y-M-D h:m:s)                        | 1970-01-01 02:56:29                                            |                  |
|                    | Uptime (d:h:m:s)                              | 00:02:56:30                                                    |                  |
|                    | Application Memory Usage                      | 29940 kB, 51%                                                  |                  |

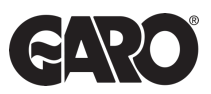

Open **master** tab and **slave** tab at the same time (two different tabs).

| 💌 🎄   🥞   🖛   M   🖡   🕿   B   🚍   O   🚍   🖬   O   Seles Order 81106 - Prospect C X   🖪 New - Products X 🛛 O Charging stasion interface 🛛 X + | - ø ×                |
|----------------------------------------------------------------------------------------------------|----------------------|
| ← → ♂ △ Not secure http://192.168.123.123/hgacy/operator                                                                                     | ९ 🖈 🔲 🗖 🗄            |
|                                                                                                    | >>                   |
|                                                                                                    |                      |
|                                                                                                    |                      |
|                                                                                                    |                      |
| Charging station interface 5.13.2-11370                                                                                                    | 1970-01-01 02:53 UTC |
|                                                                                                    |                      |
| Master                                                                                                    |                      |
| Slave                                                                                                    |                      |
|                                                                                                    |                      |
|                                                                                                    |                      |
|                                                                                                    |                      |
|                                                                                                    |                      |
|                                                                                                    |                      |
|                                                                                                    |                      |
|                                                                                                    |                      |
|                                                                                                    |                      |
|                                                                                                    |                      |
|                                                                                                    |                      |
|                                                                                                    |                      |
|                                                                                                    |                      |
|                                                                                                    |                      |
|                                                                                                    |                      |
|                                                                                                    |                      |
|                                                                                                    |                      |
|                                                                                                    |                      |

## Step 2

On the slave tab select the "Operator" menu. Scroll to the bottom where to find **Web Interface** option.

From the drop down menu change from 1.0 to 2.0 followed by save button.

|                       | input                          | 16                           | Range: from 6A to 80 A. Set to 0A to pause charging.                                                                                                    |
|-----------------------|--------------------------------|------------------------------|----------------------------------------------------------------------------------------------------|
| State                 | Factory Reset by RFID          |                              | RFID tokens that reset the system to its operator default settings if presented for<br>120 seconds. Up to 2 (colon separated) tokens can be defined. To disable this<br>feature leave the input field empty.                                                                                                    |
| > DLM                 | Operator Password              |                              | Set a new password to access the operator web interface.                                                                                                    |
| Settings              | State page password protection | Off v                        | Protect the web interface state page by the configured password.                                                                                                    |
| > Default<br>Operator | REST interface                 | Disabled                     | This option enables the REST interface. It provides the status of the charge<br>controline, error messages and charging session information. The interface can be<br>used to show information on a customer-facing display of the charger. The option<br>Tenabled (without UID) revents access to user authentication information.<br>Tenabled (with UID) shows user authentication information and may be used, when<br>interfaces are protected against inunahitorized access. |
| System                | Log Level                      | LOG_LEVEL_DBG   Download Log | Level for the logging system. For security reasons you may be asked to re-enter<br>your credentials to download the log.                                                                                                    |
| Documentation         |                                |                              | )                                                                                                    |
|                       |                                |                              |                                                                                                    |
|                       | Web Interface                  | 2.0 ~                        | Configures the style of the Web Interface. If set to a value different from '1.0<br>(legacy)', the legacy site is still accessible at http://192.168.123.123/legacy                                                                                                    |
|                       | Language                       | 2.0                          | Language of the Web Interface                                                                                                    |
|                       |                                |                              |                                                                                                    |
|                       | USB Field Engineer             | On 🗸                         | Allow getting diagnostics and configuration of the ChargePoint via USB stick.                                                                                                    |
|                       | USB Config update              | On 🗸                         | Allow update of the charge point configuration via USB stick. show more                                                                                                    |
|                       | USB Firmware update            | On 🗸                         | Allow update of the charge point firmware via USB stick. show more                                                                                                    |
|                       | USB script execution           | Off 🗸                        | Allow execution of a script via USB stick.                                                                                                    |
|                       | USB Installer Password         |                              | Set an additional USB installer password for performing USB operations. This<br>password has Operator-level privileges, thus no Manufacturer parameters can be<br>modified using it.                                                                                                    |
|                       |                                |                              |                                                                                                    |
|                       | Modhue TCP Sequer              |                              | Allows to turn the ChargePoint into a Modbus TCP Server. This allows reading and<br>writing parameters using the Modbus protocol. See the documentation for detailed                                                                                                    |

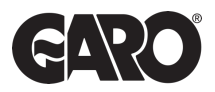

Next, go to master tab and repeat same but at the end press save and restart.

|                    | input                          | 10                            | Range: from 6A to 80 A. Set to 0A to pause charging.                                                                                                    |
|--------------------|--------------------------------|-------------------------------|----------------------------------------------------------------------------------------------------|
| ate                | Factory Reset by RFID          |                               | RFID tokens that reset the system to its operator default settings if presented for<br>120 seconds. Up to 2 (colon separated) tokens can be defined. To disable this<br>feature leave the input field empty.                                                                                                    |
| DLM                | Operator Password              |                               | Set a new password to access the operator web interface.                                                                                                    |
| ettings            | State page password protection | Off v                         | Protect the web interface state page by the configured password.                                                                                                    |
| Default<br>perator | REST interface                 | Disabled                      | This option enables the REST interface. It provides the status of the charge<br>controler, error messages and charging ession information. The interface can be<br>used to show information on a customer-facing display of the charger. The option<br>Enabled (without IUD) prevents access to user authentication information.<br>Enabled (with UUD) shows user authentication information and may be used, when<br>interfaces are protected against unaityinticed access. |
| vstem              | Log Level                      | LOG_LEVEL_DBG    Download Log | Level for the logging system. For security reasons you may be asked to re-enter<br>your credentials to download the log                                                                                                    |
| ocumentation       |                                |                               | ,, ,                                                                                                    |
|                    |                                |                               |                                                                                                    |
|                    | Web Interface                  |                               | Configures the style of the Web Interface. If set to a value different from '1.0<br>(legacy)', the legacy site is still accessible at http://192.168.123.123/legacy                                                                                                    |
|                    | Language                       | 2.0                           | Language of the Web Interface                                                                                                    |
|                    |                                |                               |                                                                                                    |
|                    | USB Field Engineer             | On 🗸                          | Allow getting diagnostics and configuration of the ChargePoint via USB stick.                                                                                                    |
|                    | USB Config update              | On 🗸                          | Allow update of the charge point configuration via USB stick. show more                                                                                                    |
|                    | USB Firmware update            | On 🗸                          | Allow update of the charge point firmware via USB stick. show more                                                                                                    |
|                    | USB script execution           | Off 🗸                         | Allow execution of a script via USB stick.                                                                                                    |
|                    | USB Installer Password         |                               | Set an additional USB installer password for performing USB operations. This<br>password has Operator-level privileges, thus no Manufacturer parameters can be<br>modified using it.                                                                                                    |
|                    |                                |                               |                                                                                                    |
|                    |                                |                               |                                                                                                    |

# Step 4

Once the charger is restarted you should be able to see the new interface.

UNITED KINGDOM PHONE NUMBER: +44 (0) 121 3899 444 EMAIL: TECHNICAL@GARO.CO.UK WKW 18A

IRELAND PHONE NUMBER: +353 (0) 1 866 5360 EMAIL: EV@GARO.IE